# **Searching for Classes and Enrolling**

- 1. Login to the NSC Portal (<u>http://my.nsc.edu</u>)
- 2. Click on the Student Center link
- 3. Search for classes There are 2 ways to search for classes
  - a. Click on the "Search for Classes" button on the right, OR
  - b. Click on the "Search" link under the Academics section
- 4. Add classes to your shopping cart
  - a. Mark the box that says "Wait list if class is full" and then click Next.
- 5. From the shopping cart click on the green "Finish Enrolling" button
- 6. Review and confirm that you have been registered into your selected classes.

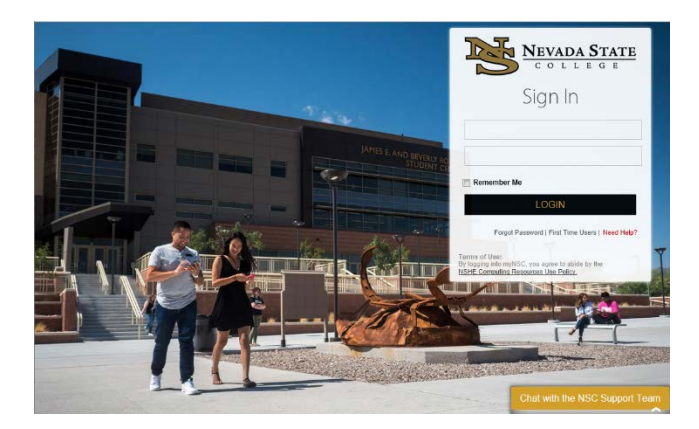

#### Step 1

Login to the NSC Portal using your NSHE ID and password.

Registrar's Office Updated 10/2019

#### Registration Tips – Waitlisting for a class

#### Step 2

Select the Student Center link to login to myNSC.

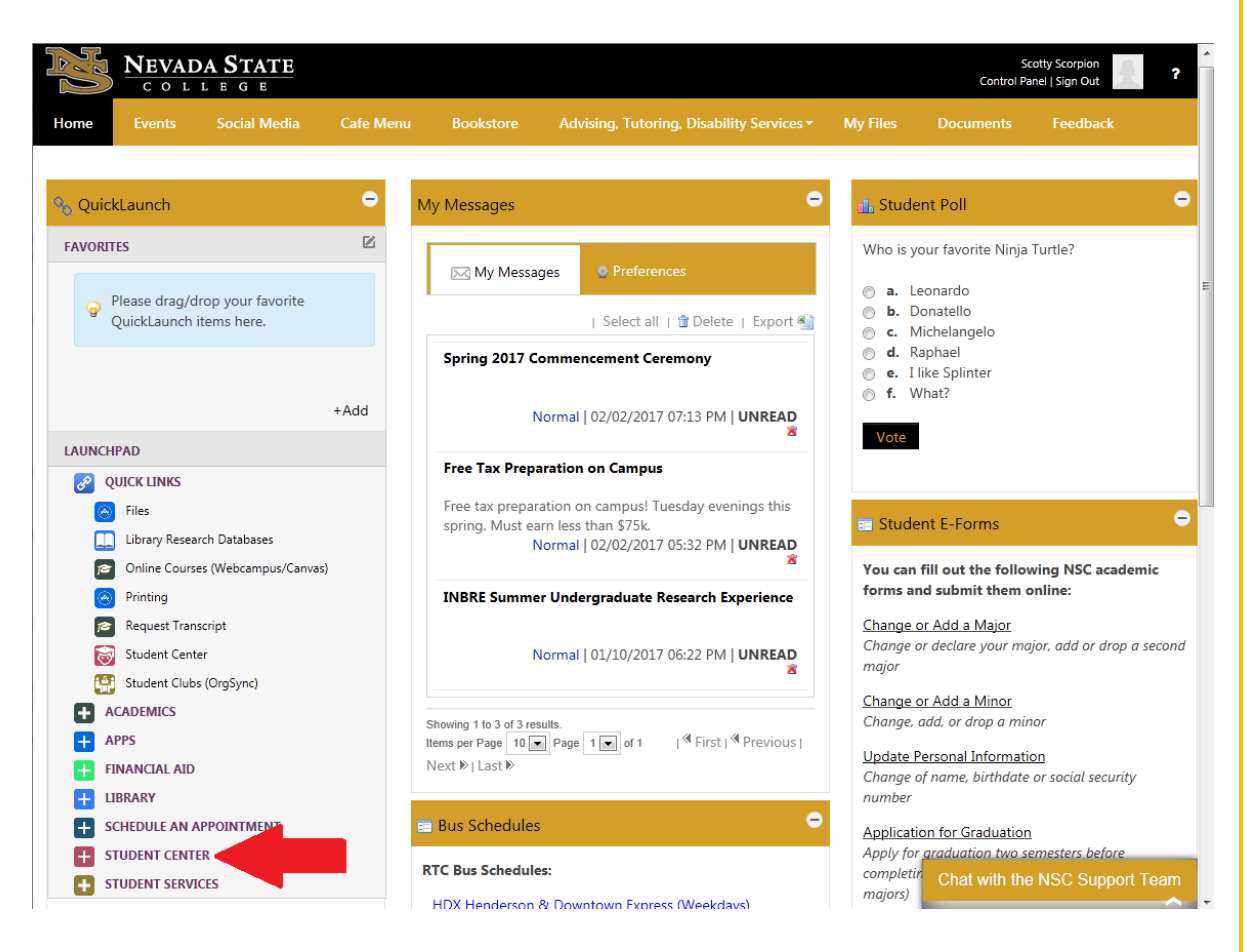

Registrar's Office Updated 10/2019

### Step 3

Once logged in to your Student Center, you have 2 options to search for classes:

-Select the "Search for Classes" button

#### OR

-Select the "Search" link under Academics

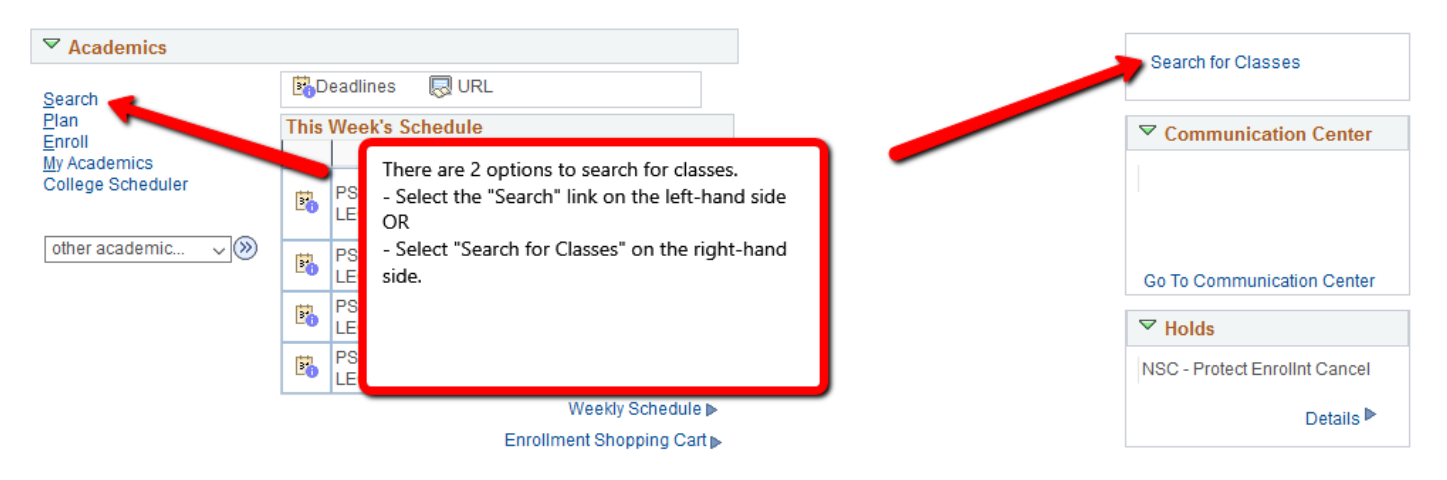

Wait listing – beginning spring 2014 NSC allows students to waitlist themselves for classes that are full.

The waitlisting option is identified by a yellow traingle. Review the date, time, location, instructor and make the appropriate selection by clicking on "select class".

| The fo<br>contai | llowing classes<br>ns ' <b>189</b> ', Cours | s match your search criteria Course :<br>se Career: <b>Undergraduate</b> , Show Op | Subject: <b>Biology</b> , Course Num<br>ben Classes Only: <b>No</b> | iber                                 | _                              |                                                    |                       |          |
|------------------|---------------------------------------------|------------------------------------------------------------------------------------|---------------------------------------------------------------------|--------------------------------------|--------------------------------|----------------------------------------------------|-----------------------|----------|
|                  |                                             |                                                                                    | Open                                                                | Closed 🔺 Wait List                   |                                |                                                    |                       |          |
| Return to        | Add Classes                                 | New Sea                                                                            | arch Modify S                                                       | earch                                |                                |                                                    |                       |          |
| 4 clas           | s section(s)                                | found                                                                              |                                                                     |                                      |                                |                                                    |                       |          |
| ⊲≂BI0            | OL 189 - Funda                              | amentals of Life Science                                                           |                                                                     |                                      |                                |                                                    |                       |          |
| Class            | Section                                     | Days & Times                                                                       | Location                                                            | Room                                 | Instructor                     | Meeting Dates                                      | Instruction<br>Method | Status   |
| 25731            | 001-LLB<br>Regular                          | We 8:00AM - 10:50AM<br>Mo 8:00AM - 10:50AM                                         | NSC Main Location                                                   | NSE 145 Gross Anatomy Lab<br>NSE 129 | Erica Tietjen<br>Erica Tietjen | 01/21/2020 - 05/09/2020<br>01/21/2020 - 05/09/2020 | In Person             | A Select |
| Class            | Section                                     | Days & Times                                                                       | Location                                                            | Room                                 | Instructor                     | Meeting Dates                                      | Instruction<br>Method | Status   |
| 25735            | 005-LLB<br>Regular                          | Th 8:00AM - 10:50AM<br>Tu 8:00AM - 10:50AM                                         | NSC Main Location                                                   | NSE 145 Gross Anatomy Lab<br>NSE 129 | Erica Tietjen<br>Erica Tietjen | 01/21/2020 - 05/09/2020<br>01/21/2020 - 05/09/2020 | In Person             | Select   |

## Step 3

Mark the box that says "Wait list if class is full" and then click Next.

#### 1. Select classes to add - Enrollment Preferences

2020 Spring | Undergraduate | Nevada State College BIOL 189 - Fundamentals of Life Science

| Class Prefe  | rences             |                     |                                        |                    |                            |  |
|--------------|--------------------|---------------------|----------------------------------------|--------------------|----------------------------|--|
| BIOL 189-001 | Lec/Lab            | ▲ Wait List         | Wait List 🛛 Wait list if class is full |                    |                            |  |
| Sess         | ion Regular Academ | ic Session          |                                        | Grading Letter Gra | ade                        |  |
| Care         | er Undergraduate   |                     |                                        | Units 4.00         |                            |  |
|              |                    |                     |                                        | Cancel             | Next                       |  |
| Section      | Component          | Days & Times        | Room                                   | Instructor         | Start/End D                |  |
| 001          | Lec/Lab            | We 8:00AM - 10:50AM | NSE 145 Gross<br>Anatomy Lab           | Erica Tietjen      | 01/21/2020 -<br>05/09/2020 |  |
|              |                    | Mo 8:00AM - 10:50AM | NSE 129                                | Erica Tietjen      | 01/21/2020 -<br>05/09/2020 |  |

| Wait List | ☑ Wait list if class is full |
|-----------|------------------------------|
| Grading   | Letter Grade                 |
| Units     | 4.00                         |

## Step 4

Review your selection and click "proceed to step 2 of 3".

| 2020 Spring   Undergraduate   Nevad                                                           | a State Col | lege                           |                                                  | Change T                                | erm        |       |          |
|-----------------------------------------------------------------------------------------------|-------------|--------------------------------|--------------------------------------------------|-----------------------------------------|------------|-------|----------|
|                                                                                               |             |                                | Open                                             | Closed                                  | 🛕 Wait L   | ist   |          |
| Add to Cart                                                                                   | 2020 Sp     | ring Shopping Ca               | rt                                               |                                         |            |       |          |
| Enter Class Nbr                                                                               | Delete      | Class                          | Days/Times                                       | Room                                    | Instructor | Units | Status   |
| Enter Find Classes                                                                            | Î           | <u>BIOL 189-001</u><br>(25731) | We 8:00AM -<br>10:50AM<br>Mo 8:00AM -<br>10:50AM | NSE 145 Gross<br>Anatomy Lab<br>NSE 129 | E. Tietjen | 4.00  | <b>A</b> |
| <ul> <li>Class Search</li> <li>My Requirements</li> <li>My Planner</li> <li>Search</li> </ul> |             |                                |                                                  |                                         |            |       |          |
|                                                                                               |             |                                | Proceed to                                       | Step 2 of 3                             | ]          |       |          |
| wMy 2020 Spring Class Schedule                                                                | e           |                                |                                                  |                                         |            |       |          |

### Step 5

Complete the transaction by clicking on "Finish Enrolling".

#### 2. Confirm classes

Select Finish Enrolling to process your request for the classes listed. To exit without adding these classes, select Cancel.

2020 Spring | Undergraduate | Nevada State College

|                         |                                              | Open                                       | Closed                                  | 📥 Wait Li  | st         |         |
|-------------------------|----------------------------------------------|--------------------------------------------|-----------------------------------------|------------|------------|---------|
| Class                   | Description                                  | Days/Times                                 | Room                                    | Instructor | Units      | Status  |
| BIOL 189-001<br>(25731) | Fundamentals of<br>Life Science<br>(Lec/Lab) | We 8:00AM - 10:50AM<br>Mo 8:00AM - 10:50AM | NSE 145 Gross<br>Anatomy Lab<br>NSE 129 | E. Tietjen | 4.00       | <b></b> |
|                         |                                              |                                            | Cancel Pre                              | evious F   | inish Enro | olling  |

## Step 6

You have now been added to a waiting list for that class as indicated by the green check mark. If you received a red "X" please review the error message.

| JamesTest NSC             |                 |                                        |                                 |             |                  |
|---------------------------|-----------------|----------------------------------------|---------------------------------|-------------|------------------|
|                           |                 |                                        |                                 | go to       | - (>>)           |
| Search                    | PI              | an                                     | Enroll                          |             | My Academics     |
| my class schedule         | add             | drop                                   | swap                            | edit        | term information |
| Add Classes               |                 |                                        |                                 |             | 1-2-3            |
| 3. View results           |                 |                                        |                                 |             |                  |
| 2014 Fall   Undergraduate | Nevada State (  | College                                | X Error                         | : unable to | add class        |
|                           | Mass            | 3.00                                   |                                 |             |                  |
| Class                     | Mess            | aye                                    |                                 |             | Status           |
| Class<br>BIOL 189         | Mess<br>wait li | age: Class 86536<br>st in position num | s full. You have been<br>per 1. | placed on   | the 🖌            |

Review your class schedule regularly to check the position number or to see if you have been added to the class. If you have been added you will have 48 hours to make a payment or to make arrangements with the Cashier's Office of the Financial Aid Office.